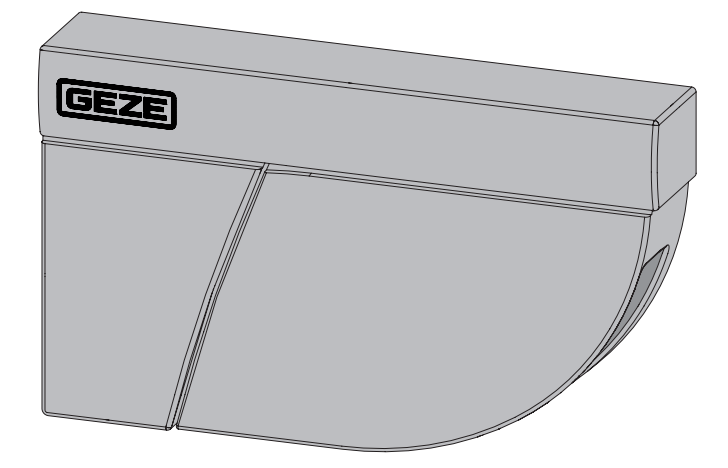

# Absicherungssensor GC 342

DE Montage- und Bedienungsanleitung

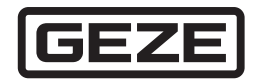

167390-03

## Inhaltsverzeichnis

| Symb                                     | ole und Darstellungsmittel                                                                                                    | 3                          |  |  |
|------------------------------------------|----------------------------------------------------------------------------------------------------|----------------------------|--|--|
| Revis                                    | Revisionen und Gültigkeit                                                                                                    |                            |  |  |
| Produ                                    |                                                                                                    | 3                          |  |  |
| Mitge                                    | eltende Dokumente                                                                                                    | 4                          |  |  |
| 1                                        | Montagehinweise                                                                                                    | 4                          |  |  |
| 2<br>2.1<br>2.2<br>2.3<br>2.4            | Sicherheit<br>Bestimmungsgemäße Verwendung<br>Sicherheitshinweise<br>Sicherheitsbewusstes Arbeiten<br>Umweltbewusstes Arbeiten                        | 4<br>4<br>                 |  |  |
| 3                                        | Beschreibung                                                                                                    | 6                          |  |  |
| 4                                        | Lieferumfang                                                                                                    | 7                          |  |  |
| 5                                        | Montage                                                                                                    | 8                          |  |  |
| 6                                        | Anschluss an Türsteuerung                                                                                                    | 12                         |  |  |
| 7<br>7.1<br>7.2<br>7.3<br>7.4            | Besondere Einbausituationen<br>Montage an Brandschutztüren/Glastüren<br>Brandschutzkit<br>Retrofit<br>Schutzhaube                                     |                            |  |  |
| 8                                        | Beschreibung LED-Anzeigen                                                                                                    | 17                         |  |  |
| 9<br>9.1<br>9.2                          | Parametrierung<br>DIP-Schalter 1<br>DIP-Schalter 2–4                                                                                                  |                            |  |  |
| 10<br>10.1<br>10.2<br>10.3<br>10.4       | Einlernen<br>Erläuterungen Master – Slave<br>Voraussetzungen<br>Einlernen starten<br>Test und Einstellungen                                           | 21<br>21<br>22<br>22<br>24 |  |  |
| 11                                       | Letzte Schritte                                                                                                    | 25                         |  |  |
| 12<br>12.1<br>12.1.1<br>12.1.2<br>12.1.3 | GC 342 mit Fernbedienung einstellen (optional)<br>Anwendung der Fernbedienung<br>Zugangscode eingeben<br>Zugangscode speichern<br>Zugangscode löschen |                            |  |  |
| 12.1.4<br>12.1.5                         | Einen oder mehrere Parameter einstellen<br>Einen Wert prüfen                                                                                          | 27<br>27                   |  |  |

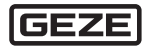

| 12.1.6<br>12.2 | Auf Werkseinstellungen zurücksetzen<br>Einstellungen mit der Fernbedienung | 27<br>28 |
|----------------|----------------------------------------------------------------------------|----------|
| 13             | Erfassungsfelder                                                           | 31       |
| 14             | Wartung                                                                    | 32       |
| 15             | Fehlermeldungen und -behebung                                              | 32       |
| 16             | Technische Daten                                                           | 36       |
| 17             | Zubehör / Ersatzteile                                                      | 38       |

## Symbole und Darstellungsmittel

Um die korrekte Bedienung zu verdeutlichen, sind wichtige Informationen und technische Hinweise besonders herausgestellt.

| Symbol | Bedeutung                                                                                                    |
|--------|----------------------------------------------------------------------------------------------------|
|        | bedeutet "Wichtiger Hinweis";<br>Informationen zur Vermeidung von Sachschäden, zum Verständnis<br>oder zum Optimieren der Arbeitsabläufe.             |
| i      | bedeutet "Zusätzliche Information"                                                                                                    |
| •      | <ul> <li>Symbol für eine Handlung: Hier müssen Sie etwas tun.</li> <li>Halten Sie bei mehreren Handlungsschritten die Reihenfolge<br/>ein.</li> </ul> |

## Revisionen und Gültigkeit

Originalanleitung für Geräteversion 02.

## Produkthaftung

Gemäß der im Produkthaftungsgesetz definierten Haftung des Herstellers für seine Produkte sind die in dieser Broschüre enthaltenen Informationen (Produktinformationen und bestimmungsgemäße Verwendung, Fehlgebrauch, Produktleistung, Produktwartung, Informations- und Instruktionspflichten) zu beachten. Die Nichtbeachtung entbindet den Hersteller von seiner Haftungspflicht.

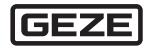

## Mitgeltende Dokumente

Ergänzende Informationen in Verbindung mit GEZE-Antrieben finden Sie in den jeweiligen Anschlussplänen.

## 1 Montagehinweise

- Vor dem Einlernen oder der Inbetriebnahme des Sensors den Laserfensterschutz entfernen.
- Vibrationen vermeiden.
- Das Laserfenster nicht abdecken.
- Bewegliche Objekte und Lichtquellen im Erfassungsbereich vermeiden.
- Rauch, Nebel und Staub im Erfassungsfeld vermeiden.
- Kondensation vermeiden.
- Plötzliche extreme Temperaturschwankungen vermeiden.
- In Umgebungen, in denen die Temperatur unter –10 °C fallen kann, muss der Sensor ununterbrochen eingeschaltet sein.
- Den Laserfensterschutz bis nach Ende der Bauarbeiten nicht entfernen.

## 2 Sicherheit

2.1 Bestimmungsgemäße Verwendung

Der Absicherungssensor GC 342 darf nur zur Absicherung von automatischen Drehflügeltüren mit GEZE-Antrieben verwendet werden. Die minimale Objektgröße entspricht dem Bezugskörper CA nach DIN 18650 bzw. EN 16005 stehend und liegend. Mit dem Sensor können automatische Drehflügeltüren gegen Stoß und Einklemmen des menschlichen Körpers abgesichert werden.

#### 2.2 Sicherheitshinweise

- Vorgeschriebene Montage-, Wartungs- und Instandsetzungsarbeiten müssen von Personen durchgeführt werden, die von GEZE autorisiert sind. Jeglicher Reparaturversuch durch unbefugtes Personal annuliert die werksseitige Garantie.
- Das Gerät darf nur unter Sicherheitskleinspannung (SELV) mit sicherer elektrischer Trennung betrieben werden.
- Für sicherheitstechnische Prüfungen sind die länderspezifischen Gesetze und Vorschriften zu beachten.
- Sicherstellen, dass die Haube der Türsteuerung richtig angebracht und geerdet ist.
- Eigenmächtige Änderungen an der Anlage schließen jede Haftung von GEZE für resultierende Schäden aus und die Zulassung für den Einsatz in Flucht- und Rettungswegen erlischt.
- Bei Kombination mit Fremdfabrikaten übernimmt GEZE keine Gewährleistung.

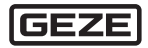

- Für Reparatur- und Wartungsarbeiten dürfen nur GEZE-Originalteile verwendet werden.
- Den neuesten Stand von Richtlinien, Normen und länderspezifischen Vorschriften beachten, insbesondere:
  - ASR A1.7 "Türen und Tore"
  - DIN 18650 "Schlösser und Beschläge Automatische Türsysteme"
  - DIN EN 16005 "Kraftbetätigte Türen Nutzungssicherheit Anforderungen und Prüfverfahren"
  - Unfallverhütungsvorschriften, insbesondere BGV A1 "Allgemeine Vorschriften" und BGV A2 "Elektrische Anlagen und Betriebsmittel".
- Die Risikobeurteilung und die Installation des Sensors und des Türsystems gemäß der nationalen und internationalen Vorschriften und Normen zur Türsicherheit fällt in den Verantwortungsbereich des Türherstellers.
- Andere Anwendungen des Geräts als in dieser Anleitung beschrieben entsprechen nicht dem zugelassenen Zweck und können nicht vom Hersteller garantiert werden.
- 2.3 Sicherheitsbewusstes Arbeiten
  - Arbeitsplatz gegen unbefugtes Betreten sichern.
  - Schwenkbereich langer Anlagenteile beachten.
  - Arbeiten mit hohem Sicherheitsrisiko niemals alleine ausführen.
  - Haube/Antriebsverkleidungen gegen Herunterfallen sichern.
  - Nur die im Kabelplan angegebenen Kabel verwenden. Schirme gemäß Anschlussplan auflegen.
  - Lose, antriebsinterne Kabel mit Kabelbindern sichern.
  - Vor Arbeiten an der Elektrik:
    - Den Antrieb vom 230-V-Netz trennen und die Spannungsfreiheit pr
      üfen.
    - Die Steuerung vom 24-V-Akku trennen.
  - Bei Verwendung einer unterbrechungsfreien Stromversorgung (USV) ist die Anlage auch bei netzseitiger Freischaltung unter Spannung.
  - Für Litzen grundsätzlich isolierte Aderendhülsen verwenden.
  - Für ausreichend Beleuchtung sorgen.
  - Verletzungsgefahr bei geöffnetem Antrieb. Durch sich drehende Teile können Haare, Kleidungsstücke, Kabel usw. eingezogen werden!
  - Verletzungsgefahr durch nicht gesicherte Quetsch-, Stoß-, Scher- und Einzugstellen!
  - Verletzungsgefahr durch Glasbruch!
  - verletzungsgefahr durch scharfe Kanten im Antrieb!
  - Verletzungsgefahr durch frei bewegliche Teile während der Montage!

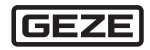

## 2.4 Umweltbewusstes Arbeiten

Bei der Entsorgung der Türanlage die verschiedenen Materialien trennen und der Wiederverwertung zuführen.

## 3 Beschreibung

Der GC 342 ist ein Absicherungssensor basierend auf Lasertechnologie für automatische Drehflügeltüren. Um das drehende Türblatt und den Fingerschutzbereich abzusichern, muss jeweils ein Modul in der oberen Ecke auf beiden Seiten des Türblatts montiert werden.

| Variante | GC 342 Kit | GC 342 Links | GC 342 Rechts |
|----------|------------|--------------|---------------|
| schwarz  | 167438     | 167432       | 167435        |
| weiß     | 167439     | 167433       | 167436        |
| niro     | 167440     | 167434       | 167437        |

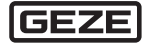

## 4 Lieferumfang

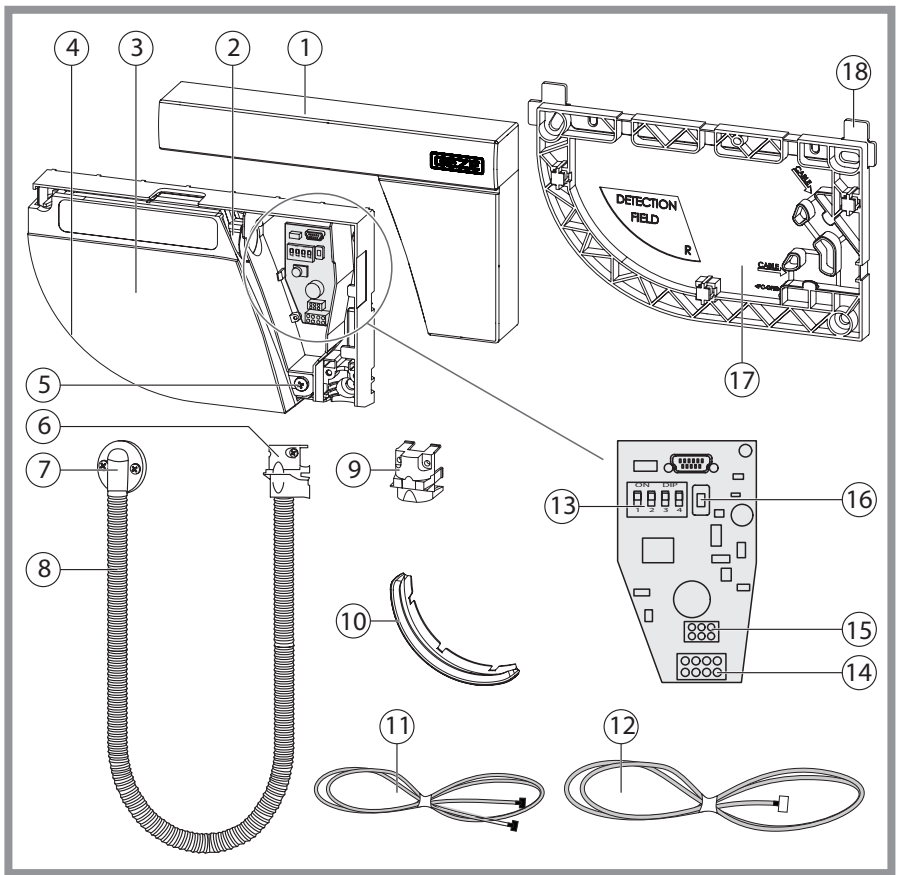

- 1 Abdeckung
- 2 Fixierschraube
- 3 Laserkopf
- 4 Laserfenster
- 5 Winkeleinstellschraube
- 6 Zugentlastung
- 7 Endstück und Schrauben
- 8 Wellschlauch
- 9 Verschlusskappe

- 10 Laserfensterschutz
- 11 Türverbindungskabel BS/BGS
- 12 Türübergangskabel
- 13 DIP-Schalter
- 14 Hauptstecker
- 15 Master-Slave Stecker
- 16 Drucktaster
- 17 Montageplatte
- 18 Abstandshalter

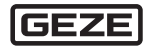

## 5 Montage

- Vor dem Anbringen der Montageplatte sicherstellen, dass der Sensor die Türbewegung nicht behindert. Falls der Sensor nicht korrekt positioniert ist, kann er beim Öffnen der Tür zerdrückt werden.
  - Für eine optimale Absicherung ein Modul auf jeder Türseite installieren und beide Module anhand eines Türverbindungskabels BS/BGS miteinander verbinden.
  - Zwischen dem GC 342 und dem Radarmelder einen Abstand von mindestens 15 cm einhalten.

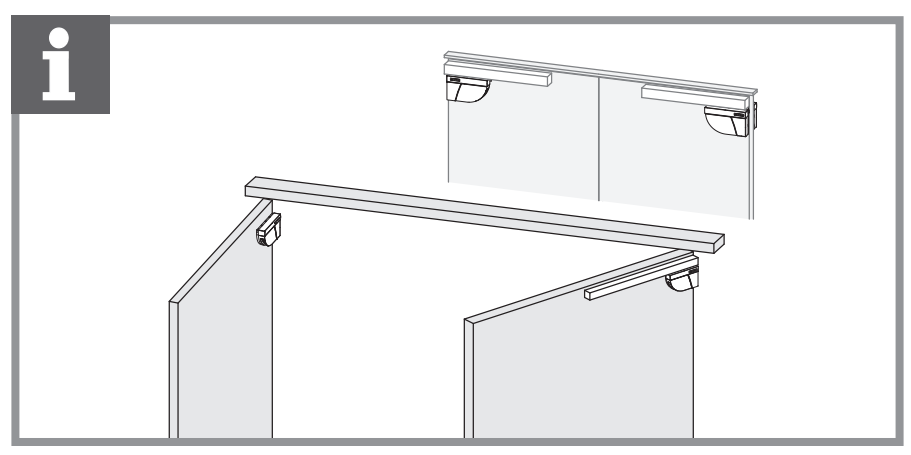

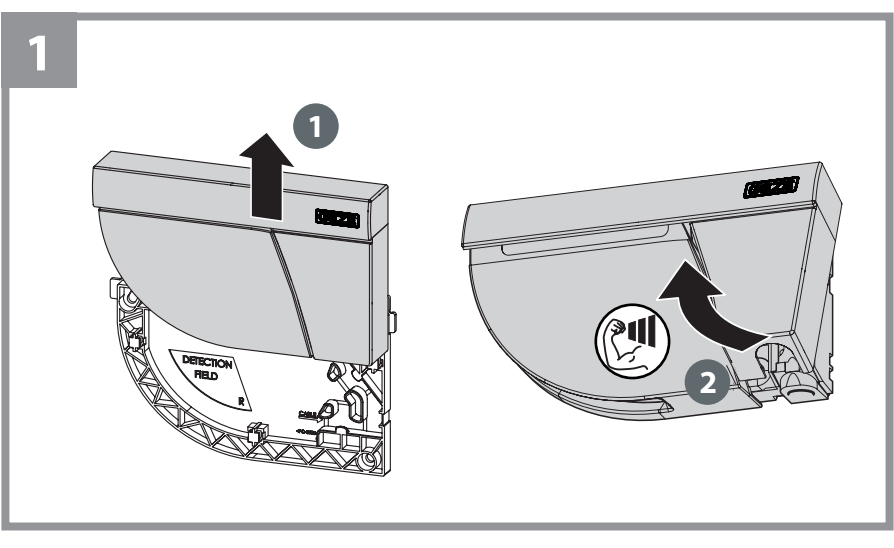

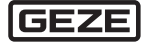

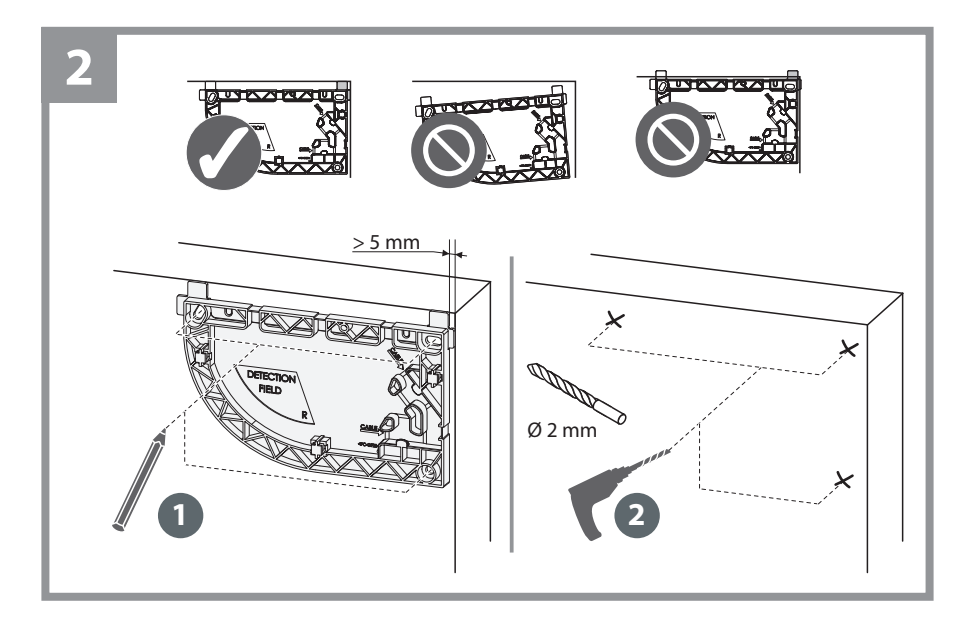

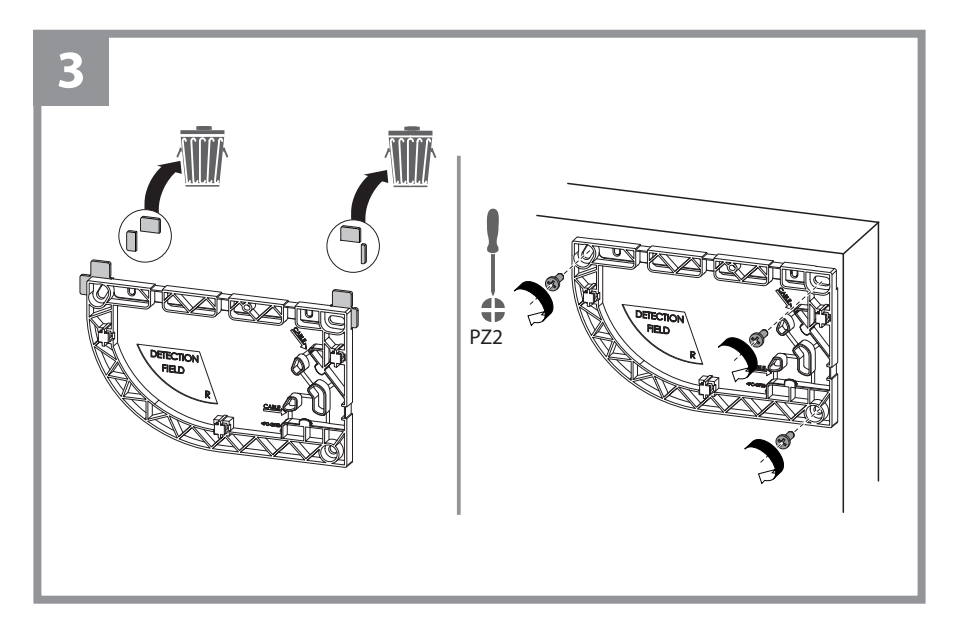

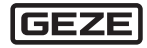

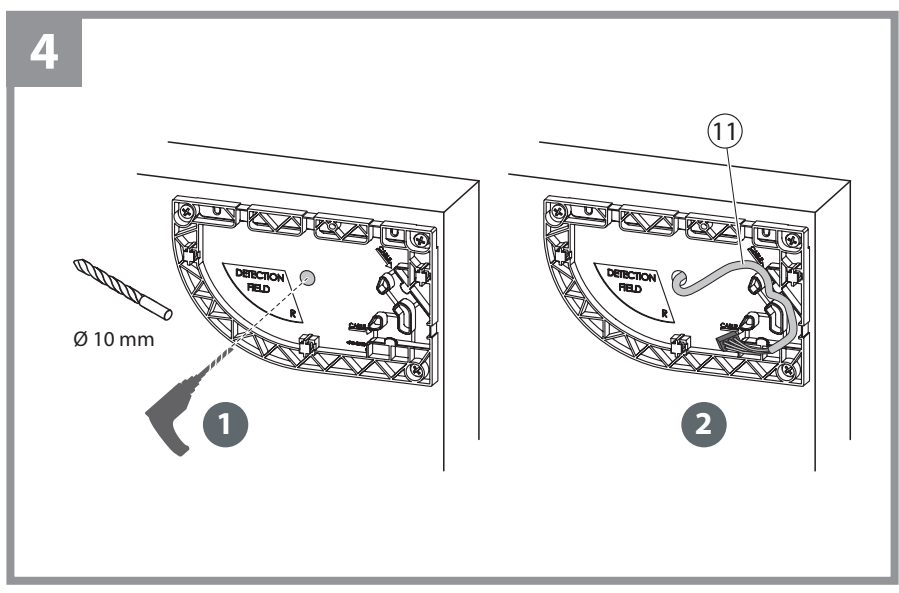

11 Türverbindungskabel BS/BGS

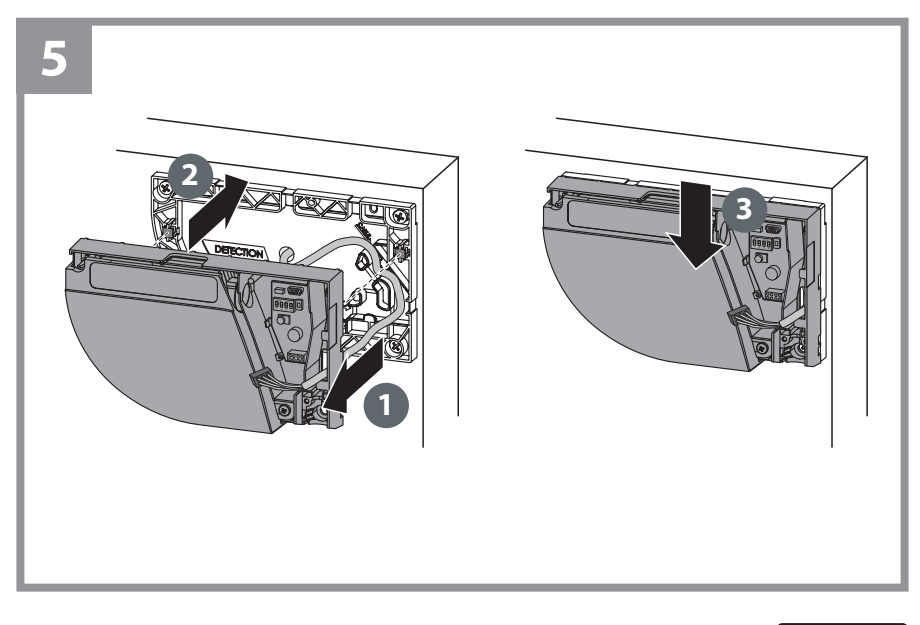

| GEZE |
|------|
|------|

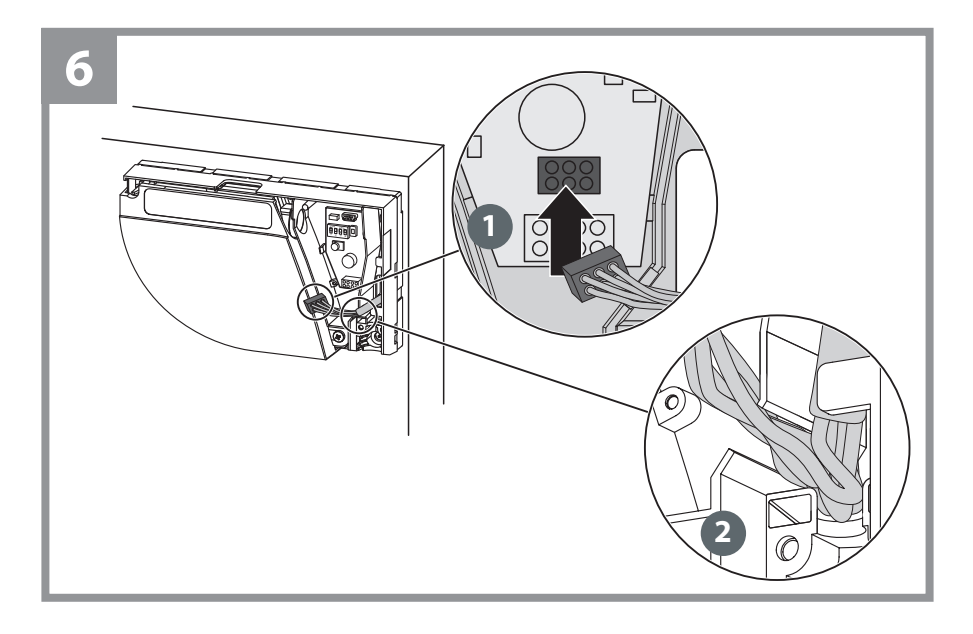

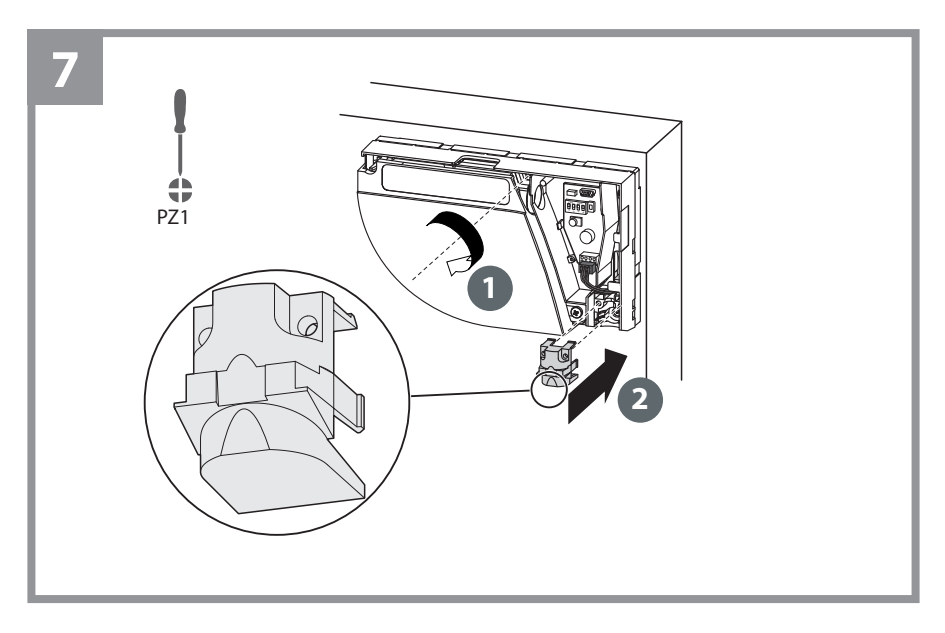

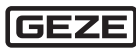

6 Anschluss an Türsteuerung

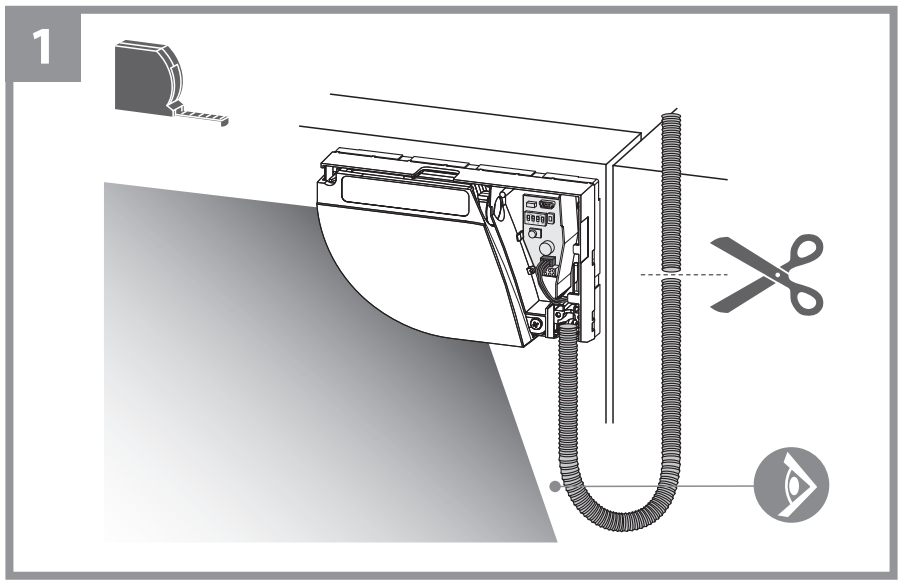

## Wellenschlauch mit Endstück befestigen

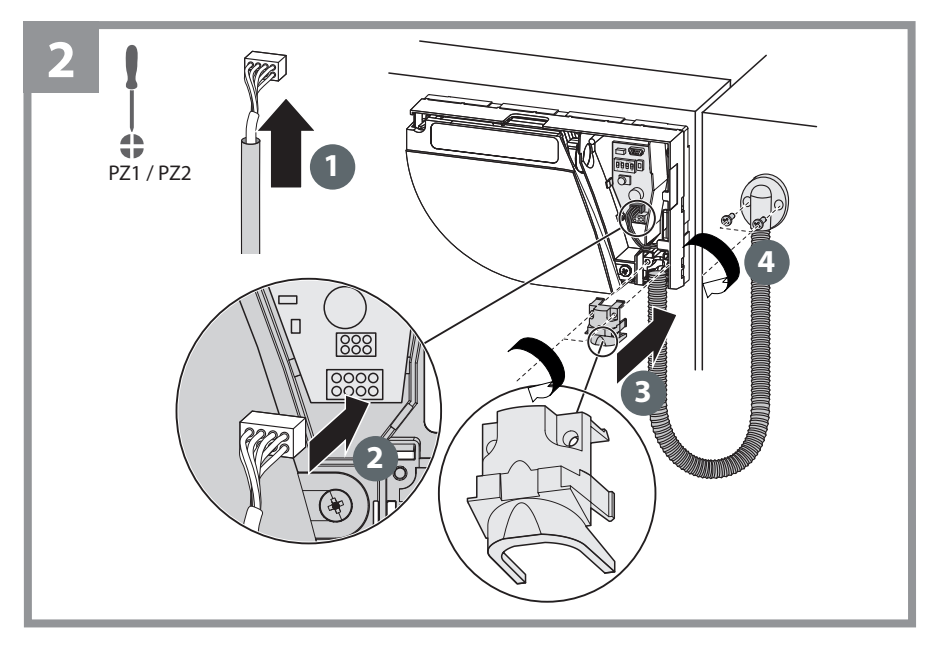

| GEZE |
|------|
|------|

- Türübergangskabel auf richtige Länge zuschneiden.
- 8 Adern abisolieren und nach Schaltplan anschließen.
- Auf die Polarität der Stromversorgung achten.

3 GC 342 BS SIO \_ \_ \_ 13 SIO ΒN 1 GND -UB 60 mA GN 24V 2/4 +UB YE 10 TST wн SIO SIS GΥ 11 SIS SIS ΡK 1 GND BU 2/4 24V сом Test RD 10 TST GC 342 BGS

- Für Konformität mit EN 16005 und DIN 18650 muss der Testausgang der Türsteuerung verkabelt sein und der Sensor getestet werden.
  - Der Sensor wird mit GND getestet.
  - Beim Anschluss an einen GEZE Powerturn ECO-Modus deaktivieren.

## 7 Besondere Einbausituationen

#### 7.1 Montage an Brandschutztüren/Glastüren

Wenn kein Kabel durch die Tür geführt werden kann, werden beide Sensoren einzeln an die Türsteuerung angeschlossen.

GC 342-Zubehör verwenden.

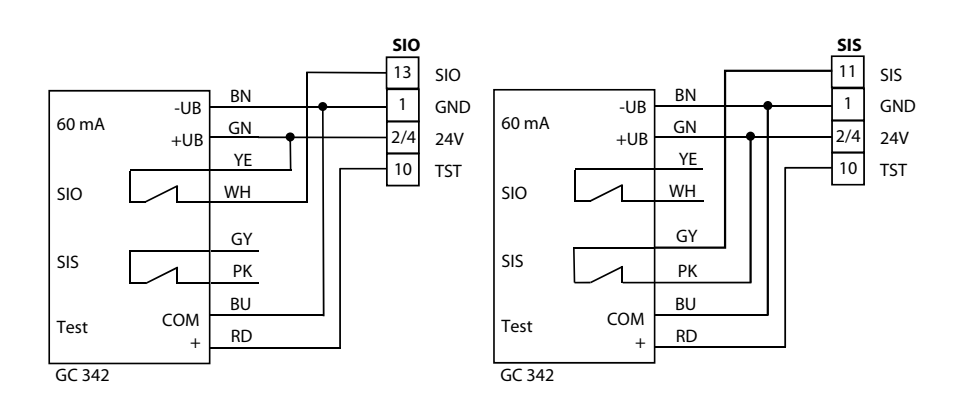

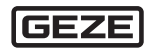

A

Ť

# Bandseite: Erweiterte Nebenschließkantenabsicherung und Wandausblendungsfunktion inaktiv. Bandgegenseite: Erweiterte Hauptschließkantenabsicherung inaktiv. Wandausblendung des Antriebs nutzen.

▶ Ggf. Nebenschließkante mechanisch absichern.

## 7.2 Brandschutzkit

Angaben des Brandschutztüren-Herstellers beachten.

Erlaubt der Brandschutztüren-Hersteller Bohrungen < Ø 10 mm, das GC 342 Brandschutzkit verwenden.

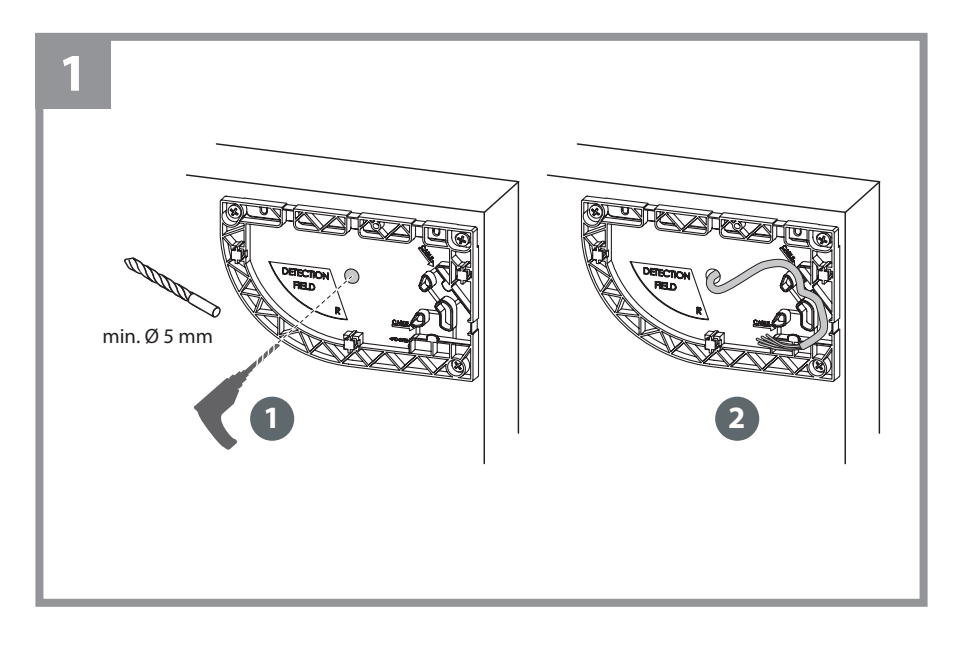

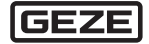

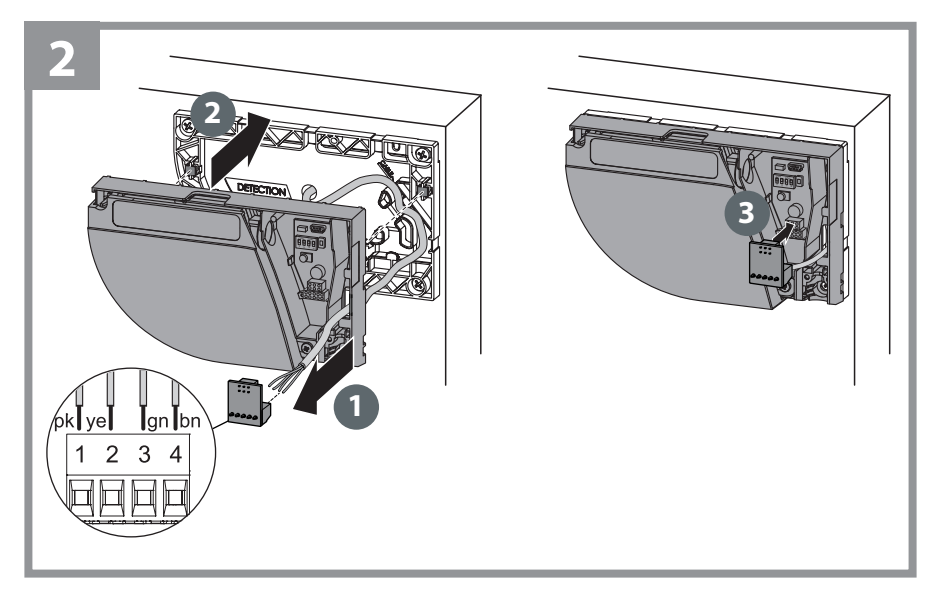

## 7.3 Retrofit

Ermöglicht den Einsatz eines bauseitigen Kabels.

- Türübergangskabel auf richtige Länge zuschneiden.
- 5 Adern abisolieren und nach Schaltplan anschließen.
- Auf die Polarität der Stromversorgung achten.

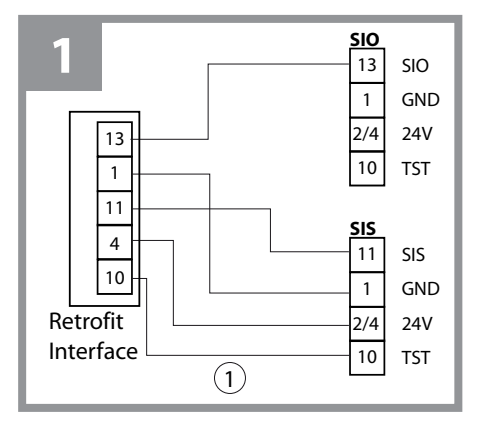

1 Typ LIYY 5x0,25 mm<sup>2</sup>

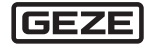

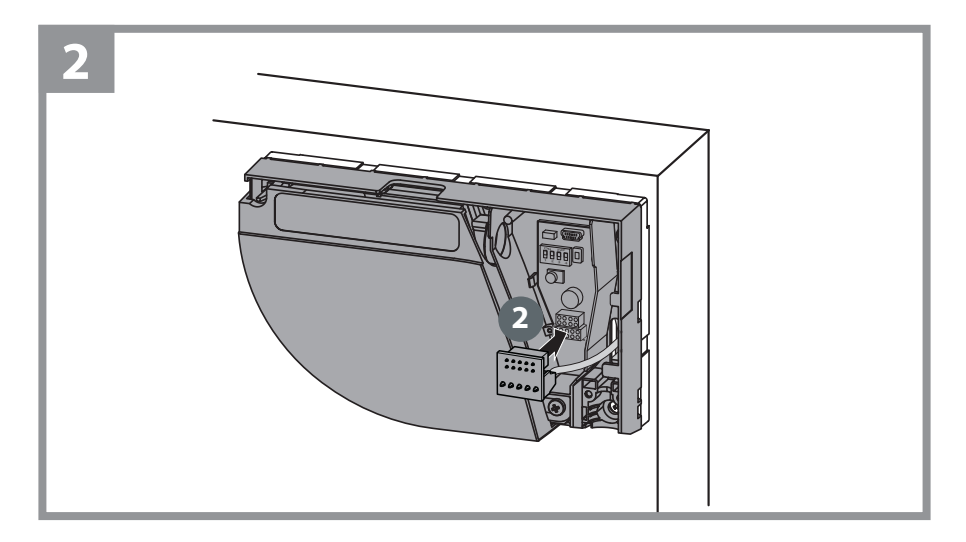

## 7.4 Schutzhaube

Wird ein Bewegungsmelder sehr nah an ein GC 342 montiert, kann die Spiegelrotation als Radaransteuerung interpretiert werden. Die Schutzhaube aus Metall verhindert die Ansteuerung des Radars und schützt den Sensor vor außergewöhnlichen Witterungsbedingungen.

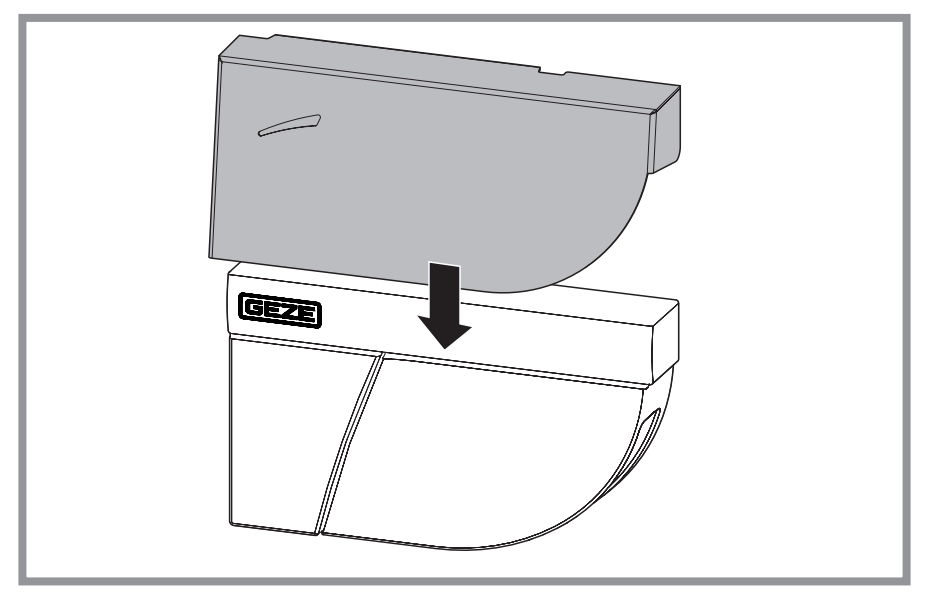

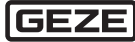

## 8 Beschreibung LED-Anzeigen

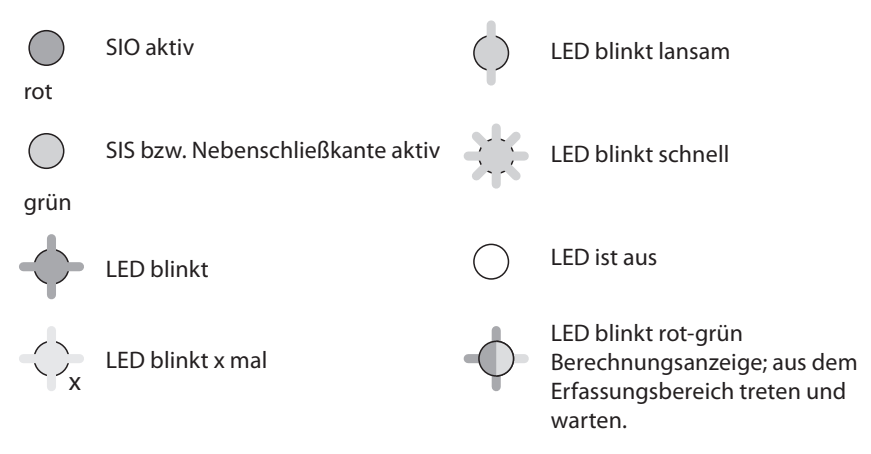

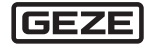

## 9 Parametrierung

Die Parametrierung erfolgt mit den DIP-Schaltern.

► DIP-Schalter ändern. Die LED blinkt orange.

#### Einstellung bestätigen

Drucktaster länger als 3 s betätigen.

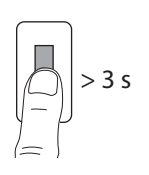

Die LED zeigt durch grünes Blinken (x-mal) die Anzahl der angeschlossenen Module an.

9.1 DIP-Schalter 1

ON

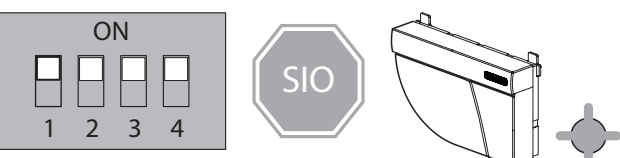

SIO-Signal (Sicherheit Öffnen) DIP 1 ON

OFF

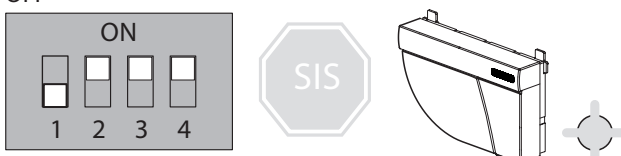

SIS-Signal (Sicherheit Schließen) DIP 1 OFF

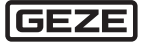

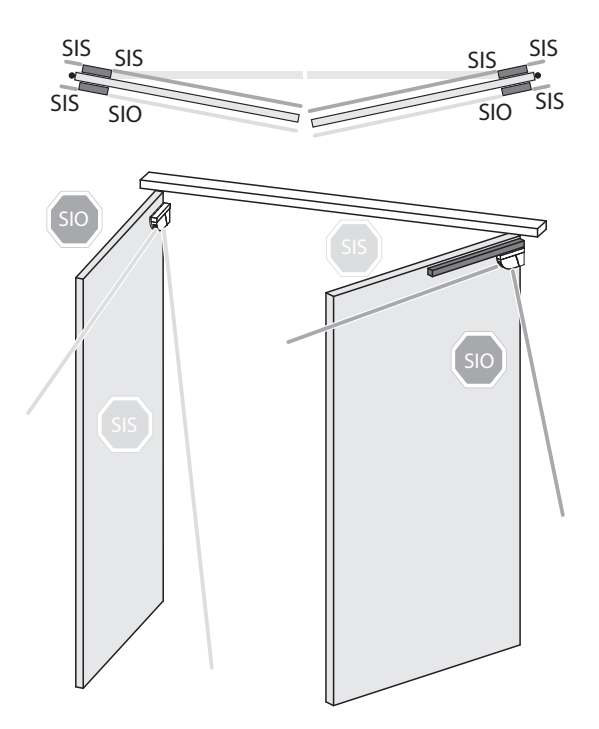

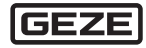

9.2 DIP-Schalter 2–4

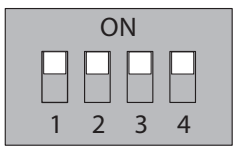

|            | Parameter                          | Schalte       | rstellung    |                                                                                                    |
|------------|------------------------------------|---------------|--------------|----------------------------------------------------------------------------------------------------|
|            |                                    | ON            | OFF          |                                                                                                    |
| DIP 2      | Umgebung                           | Standard      | schwierig    | Auf "schwierig" schalten, wenn die<br>Umgebung unerwünschte Erfassun-<br>gen verursacht (min. Objektgröße,<br>Immunität und Grauzonen werden<br>erhöht) |
| DIP 3      | Hintergrund                        | an            | aus          | Auf "aus" schalten, wenn es keinen<br>Hintergrund gibt (Glasboden, Fuß-<br>gängerbrücke)                                                                |
| DIP 4      | Fingerschutz                       | an *)         | aus          | Auf "aus" schalten, wenn keine Ne-<br>benschließkantenabsicherung benö-<br>tigt wird und Objekte unerwünschte<br>Erfassungen verursachen können.        |
| *) W<br>ge | enn DIP 4 auf O<br>estellt werden. | N steht, muss | am Antrieb c | das Eingangssignal SIS auf "SIS REV"                                                                                                    |

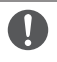

Führen Sie eine Risikoanalyse durch, um zu prüfen, ob die Umgebung einen zusätzlichen mechanischen Schutz im Fingerschutzbereich erfordert.

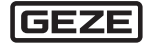

F

## 10 Einlernen

 Der Servicemodus deaktiviert die Absicherungserfassung des Sensors für 15 Minuten und kann bei der Installation, dem mechanischen Einlernen des Antriebs oder bei Wartungsarbeiten nützlich sein.
 Drucktaster lange gedrückt halten. Der Servicemodus ist für 15 Minuten aktiviert.
 Drucktaster erneut lange gedrückt halten. Der Servicemodus ist deaktiviert.

Der Servicemodus wird automatisch beim Starten eines Einlernprozesses deaktiviert.

10.1 Erläuterungen Master – Slave

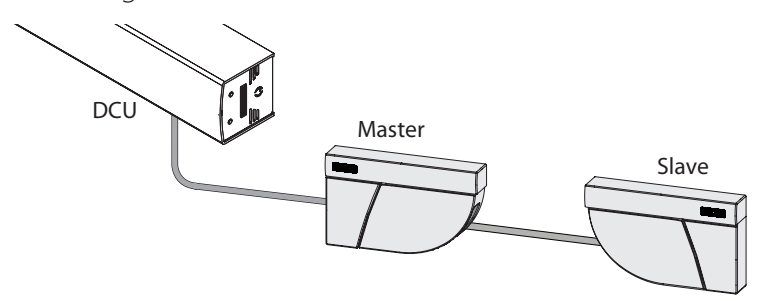

- Das Modul, welches mit der DCU verbunden ist, wird automatisch zum Master.
- Das Modul, das mit dem Master verbunden wird, wird automatisch zum Slave.

#### Einlernen am Master gestartet

Master und Slave werden eingelernt.

#### **Einlernen am Slave gestartet**

nur der Slave wird eingelernt.

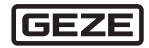

#### 10.2 Voraussetzungen

- Türsteuerung wurde vollständig konfiguriert
- Glasflächen in der Nähe der Tür wurden abgedeckt
- Tür ist geschlossen (ggf. Servicemodus einschalten)
- Beide Sensoren nach Anleitung verkabelt
- <sup>o</sup> Türverbindungskabel BS/BGS ist zwischen beiden Modulen verkabelt
- Erfassungsfeld ist frei von starkem Regen, Nebel, Schneefall und sonstigen beweglichen Objekten oder Personen
- Roter Laserfensterschutz wurde entfernt

### 10.3 Einlernen starten

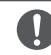

Sind Master und Slave-Modul in unterschiedlichen Abständen zur Türkante montiert, muss auf beiden Modulen das Einlernen gestartet werden.

 Drucktaster des Master-Moduls kurz drücken.
 Das Einlernen startet.
 Die LED blinkt rot-grün.

Bei 2-flügeligen Türen:

 Drucktaster am zweiten Master-Modul ebenfalls kurz drücken.

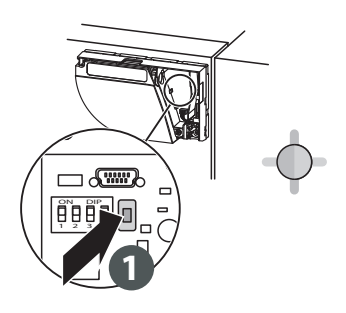

#### Erfassungsbereich festlegen

Wenn die LED grün blinkt:

- Vor die Tür stellen und die Hand ausstrecken.
- Die Hand entlang der Schließkante von oben nach unten bewegen.
- Vom Erfassungsfeld zurücktreten.

Die LED blinkt rot, während die Breite der Türflügel berechnet wird.

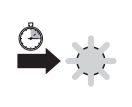

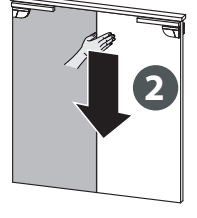

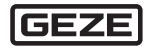

## Umgebung einlernen Wenn die LED grün blinkt: > Öffnen der Tür auslösen. Der Sensor lernt seine Umgebung ein. Nicht in den Erfassungsbereich treten.

Während des Schließens der Tür blinkt die LED rot.

Das Einlernen ist abgeschlossen, wenn die Tür vollständig geschlossen und die LED aus ist.

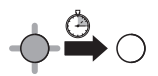

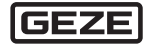

## 10.4 Test und Einstellungen

#### Korrekte Positionierung der Erfassungsfelder prüfen

 Prüfkörper in den Erfassungsbereich stellen.

Die Tür schwingt bis zum Prüfkörper, ohne diesen zu berühren und schließt dann wieder.

 Prüfkörper an das Türblatt stellen.

Die Tür fährt nicht los.

Falls erforderlich den Neigungswinkel des Sensors einstellen:

 Winkeleinstellschraube drehen (zwischen 2° und 10°).

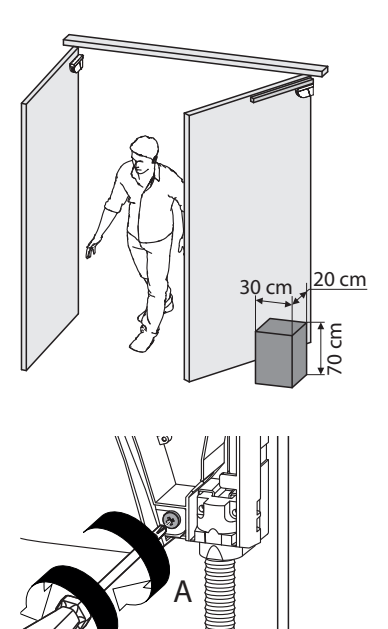

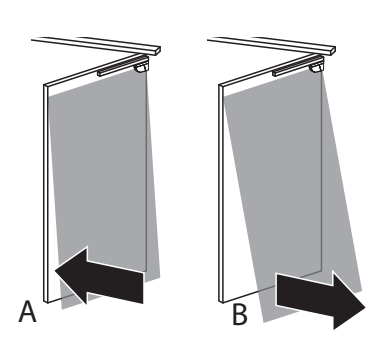

0

Nach einer Änderung des Neigungswinkels, der Startposition oder der Umgebung muss neu eingelernt und die korrekte Positionierung der Erfassungsfelder überprüft werden.

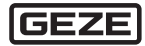

## 11 Letzte Schritte

- Abdeckung auf den Sensor setzen, beginnend mit der schmalen Seite.
- ► Ggf. fest zudrücken.

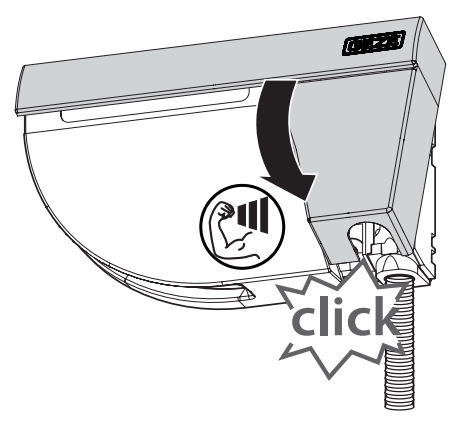

Sensor erneut öffnen:

 Schraubendreher in die Aussparung unten am Sensor stecken und nach oben ziehen.

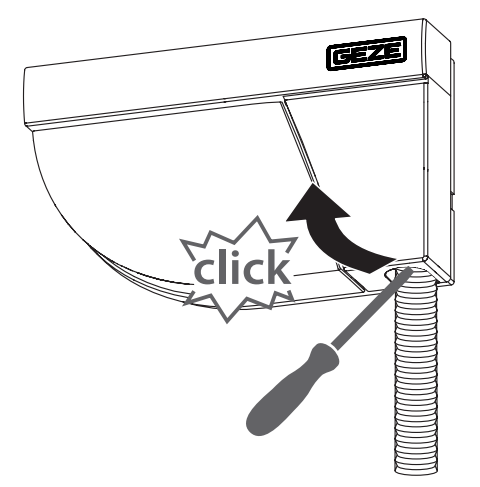

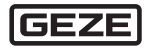

## 12 GC 342 mit Fernbedienung einstellen (optional)

- 12.1 Anwendung der Fernbedienung
- 12.1.1 Zugangscode eingeben

GEZE empfiehlt, einen unterschiedlichen Zugangscode für jedes Modul zu wählen. So wird vermieden, dass die Parameter von beiden Modulen gleichzeitig geändert werden.

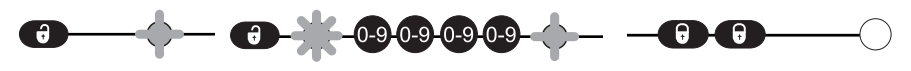

Nach dem Entriegeln blinkt die rote LED und der Sensor ist zugänglich.

1

26

Falls nach dem Entriegeln die rote LED schnell blinkt:

 Zugangscode eingeben.
 Sollte der Zugangscode nicht bekannt sein:

 Stromversorgung abschalten und wieder einschalten.

Nach dem Einschalten kann der Sensor innerhalb 1 Minute ohne Eingabe des Zugangscodes entriegelt werden.  Am Ende der Einstellungen den Sensor verriegeln.

GEZ

12.1.2 Zugangscode speichern

Der Zugangscode (1 bis 4 Ziffern) wird empfohlen bei Sensoren, die nah beieinander installiert sind.

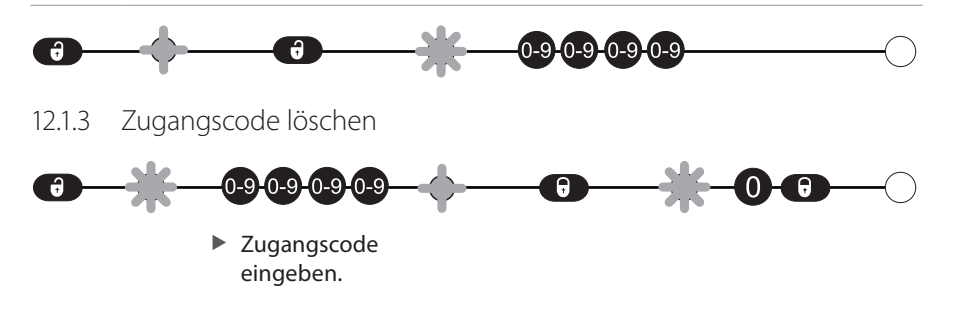

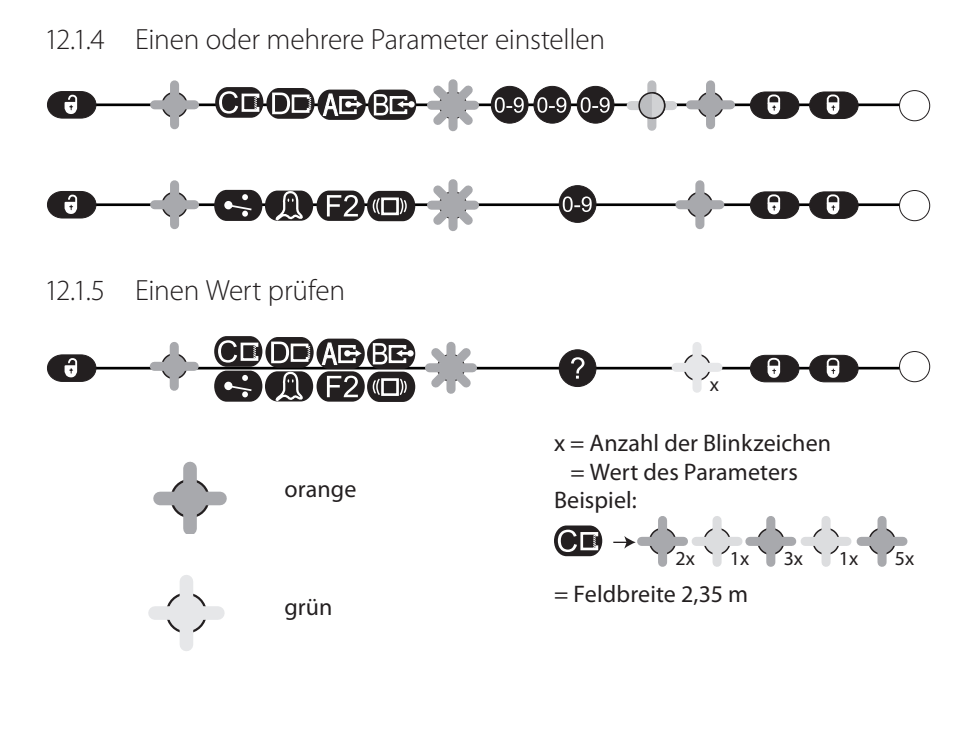

12.1.6 Auf Werkseinstellungen zurücksetzen

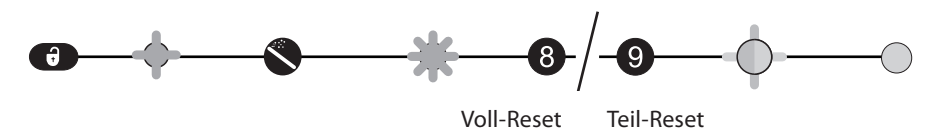

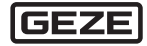

## 12.2 Einstellungen mit der Fernbedienung

- Ein neues Einlernen überschreibt die hier eingegebenen Werte.
  - Werkseinstellung

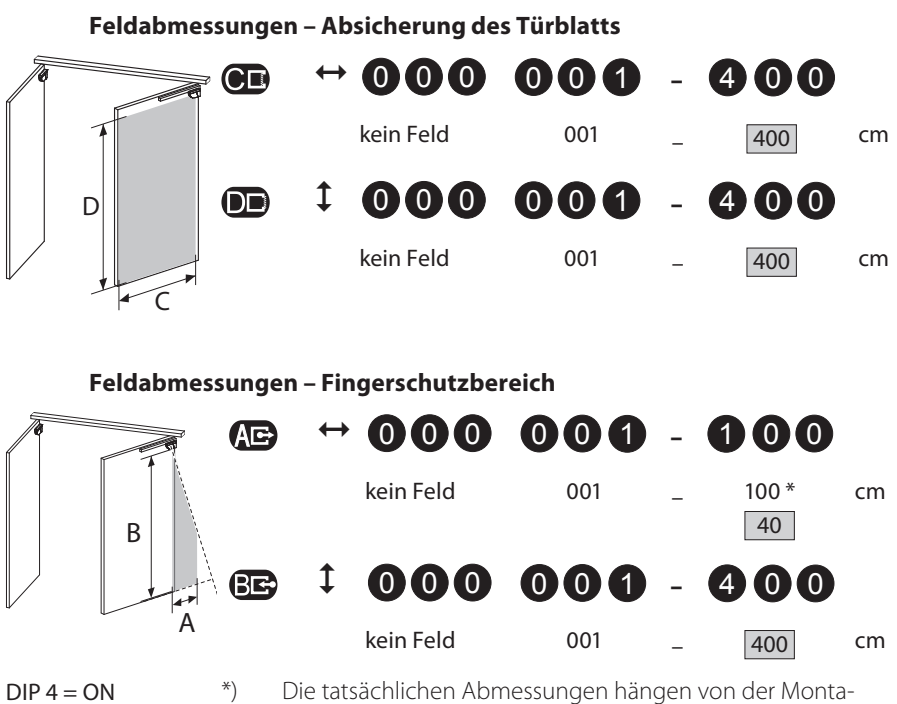

gehöhe ab (100 cm bei 4 m).

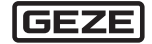

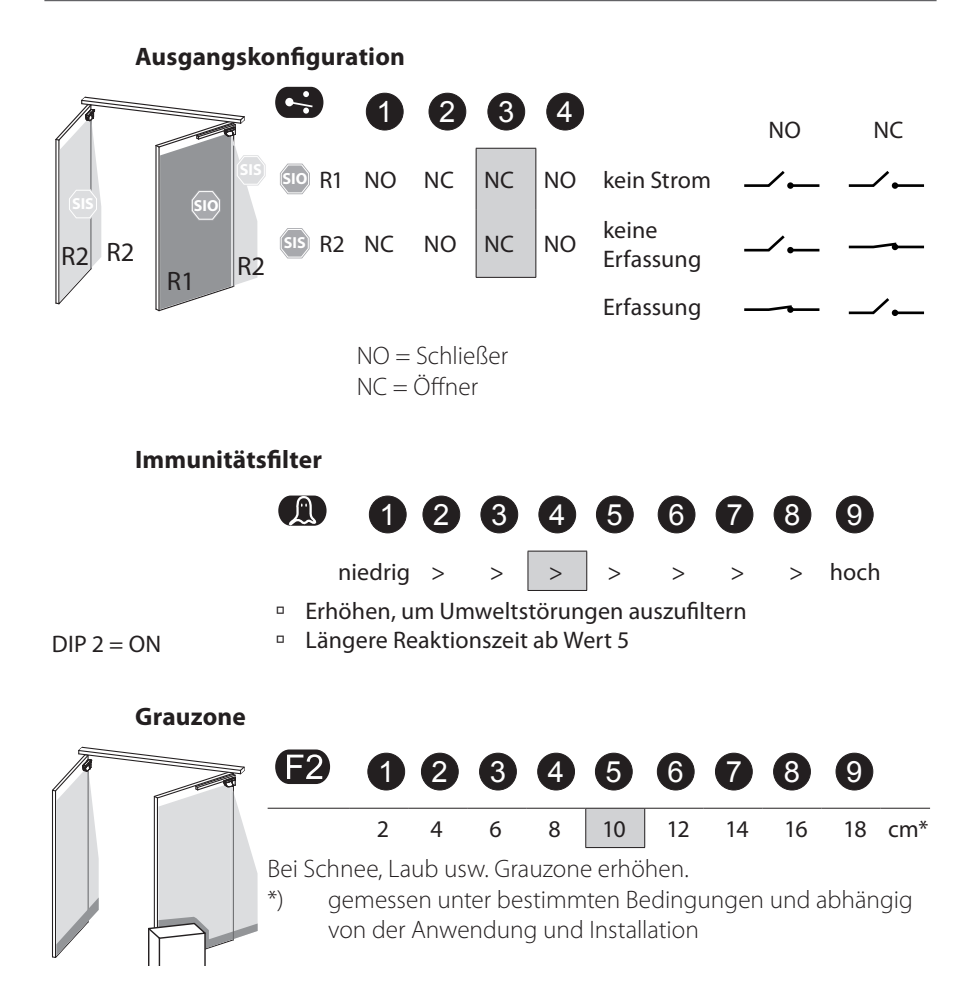

DIP 2 = ON

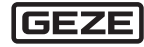

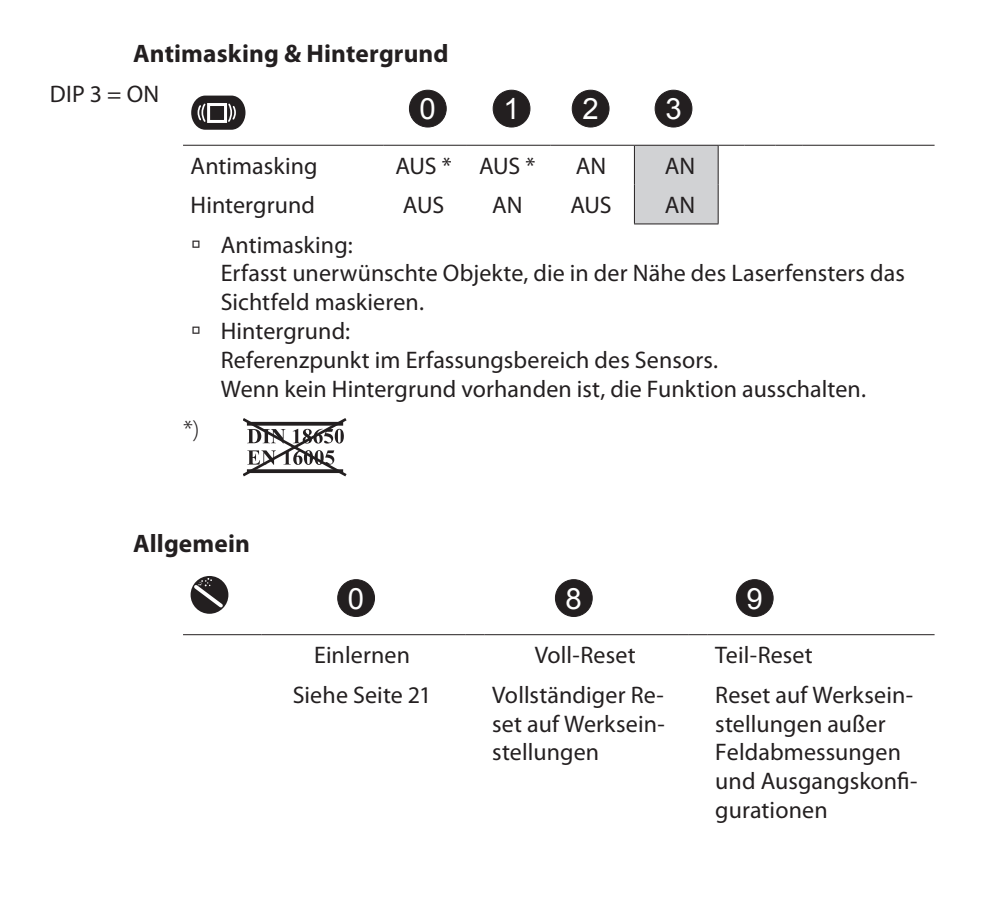

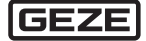

## 13 Erfassungsfelder

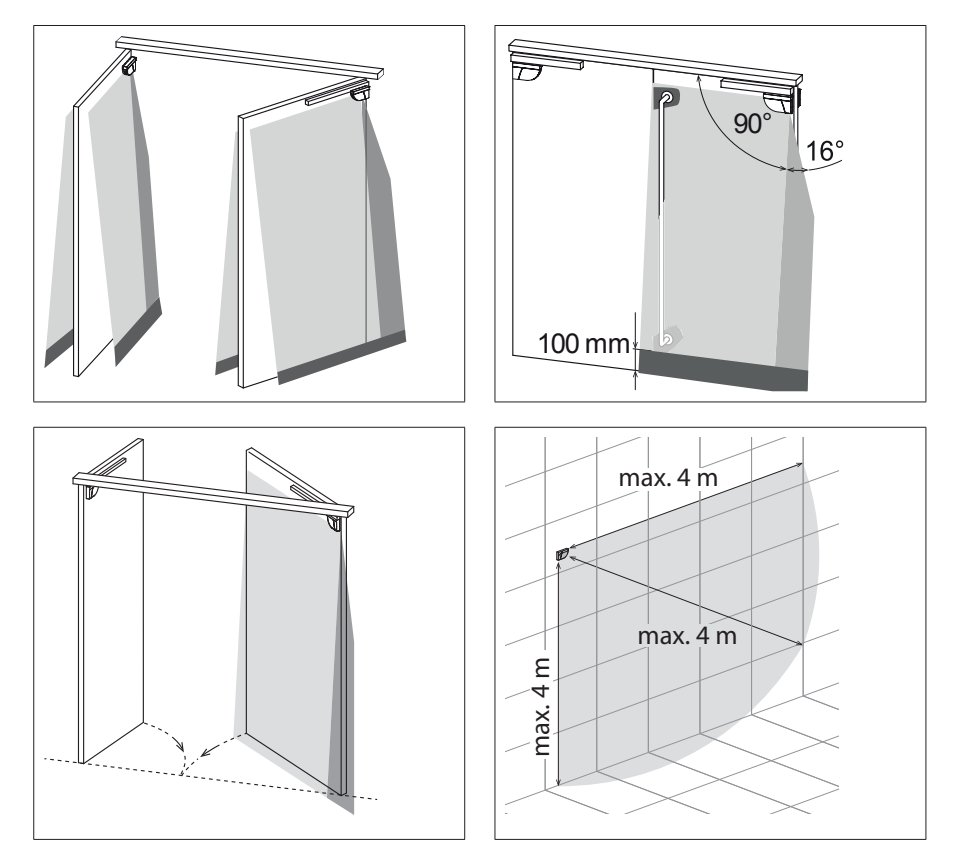

#### Absicherung Türblatt

Typ. Objektgröße: 10 cm bei einer Montagehöhe von 4 m

#### Fingerschutzbereich

Typ. Objektgröße: 2 cm bei einer Montagehöhe von 4 m

#### Grauzone

Einstellbar anhand der Fernbedienung Werkseinstellung: 10 cm

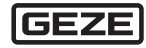

## 14 Wartung

- Die Laserfenster wenn nötig mit einem sauberen und feuchten Mikrofasertuch abwischen.
- Kein trockenes oder verschmutztes Tuch oder agressive Reinigungsmittel oder Chemikalien einsetzen.
- Nicht mit Hochdruckreiniger direkt bestrahlen.

## 15 Fehlermeldungen und -behebung

| LED-<br>Anzeige | Auswirkung                                             | Ursache                                                                 | Beseitigung                                                                                                    |
|-----------------|--------------------------------------------------------|-------------------------------------------------------------------------|----------------------------------------------------------------------------------------------------|
| $\bigcirc$      | Rote oder grüne<br>LED leuchtet                        | Ungenaues Ein-<br>Iernen                                                | <ul> <li>Einlernen starten (bei geschlos-<br/>sener Tür).</li> </ul>                                                        |
| $\bigcirc$      | sporadisch oder<br>ununterbrochen                      | Unerwünschte Er-<br>fassungen (durch<br>die Umgebung<br>oder Witterung) | <ul> <li>Prüfen, ob der Wellschlauch<br/>Erfassungen auslöst.</li> </ul>                                                    |
|                 | auf und die Tur<br>reagiert nicht<br>wie gewünscht     |                                                                         | Prüfen, ob das Laserfenster<br>verschmutzt ist. Wenn nötig, mit<br>einem feuchten und sauberen<br>Mikrofasertuch abwischen. |
|                 |                                                        |                                                                         | Die Oberfläche des<br>Laserfensters ist sehr<br>empfindlich.                                                                |
|                 |                                                        |                                                                         | <ul> <li>Einlernen starten (bei geschlos-<br/>sener Tür).</li> </ul>                                                        |
|                 |                                                        |                                                                         | <ul> <li>DIP 2 auf OFF schalten (schwieri-<br/>ge Umgebung).</li> </ul>                                                     |
| $\bigcirc$      | Der Sensor re-<br>agiert nicht beim<br>Einschalten     | Invertierte Strom-<br>versorgung                                        | <ul> <li>Verkabelung überprüfen (GRÜN<br/>+, BRAUN –).</li> </ul>                                                           |
|                 |                                                        | Defektes Kabel                                                          | Kabel austauschen.                                                                                                    |
|                 |                                                        | Defekter Sensor                                                         | Sensor austauschen.                                                                                                    |
|                 | Der Sensor re-<br>agiert nicht nach<br>dem Einschalten | Testfehler                                                              | <ul> <li>Spannung zwischen ROT und<br/>BLAU überprüfen.</li> </ul>                                                          |
|                 |                                                        | Der Servicemodus<br>ist aktiviert                                       | Den Drucktaster mindestens<br>3 Sekunden lang drücken, um<br>den Servicemodus zu deakti-<br>vieren.                         |

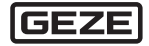

| LED-<br>Anzeige | Auswirkung                                                                      | Ursache                                                         | Beseitigung                                                                                                    |
|-----------------|---------------------------------------------------------------------------------|-----------------------------------------------------------------|----------------------------------------------------------------------------------------------------|
| _               | Ein Parameter<br>kann nicht mit<br>der Fernbedie-<br>nung eingestellt<br>werden | Falsche DIP-Schalt-<br>erposition                               | Den entsprechenden DIP-Schal-<br>ter auf ON schalten.                                                                                                    |
|                 | Die Fernbedie-<br>nung reagiert                                                 | Der Sensor wird<br>durch einen                                  | Zugangscode eingeben.                                                                                                    |
|                 | nicht                                                                           | Zugangscode<br>geschützt                                        | <ul> <li>Zugangscode vergessen:</li> <li>Stromversorgung aus- und<br/>einschalten, um den Sensor<br/>während der 1. Minute nach Ein-<br/>schalten der Stromversorgung<br/>zu entriegeln.</li> </ul> |
| $\bigcirc$      | Orange LED<br>leuchtet unun-<br>terbrochen                                      | Der Sensor hat ein<br>Speicherproblem                           | <ul> <li>Den Sensor zur Überprüfung<br/>zurück zum Hersteller schicken.</li> </ul>                                                                                                    |
|                 | Orange LED<br>blinkt schnell                                                    | DIP-Schalter-<br>Einstellung in<br>Erwartung der<br>Bestätigung | <ul> <li>Lange auf Drucktaster drücken,<br/>um DIP-Schalter-Einstellungen<br/>zu bestätigen.</li> </ul>                                                                                             |
|                 | Orange LED<br>blinkt 1× alle<br>3 Sekunden                                      | Der Sensor meldet<br>einen internen<br>Fehler                   | <ul> <li>Stromversorgung des Sensors<br/>aus-/einschalten.</li> <li>Leuchtet die orange LED wieder<br/>auf:</li> <li>Sensor austauschen.</li> </ul>                                                 |
|                 | Orange LED<br>blinkt 2× alle                                                    | Spannungsversor-<br>gung zu niedrig                             | <ul> <li>Stromversorgung überprüfen<br/>(Spannung, Kapazität).</li> </ul>                                                                                                    |
| 2               | 3 Sekunden                                                                      | oder zu hoch                                                    | <ul> <li>Kabellänge kürzen oder Kabel<br/>austauschen.</li> </ul>                                                                                                    |
|                 |                                                                                 | Innentemperatur<br>ist zu hoch                                  | <ul> <li>Den Sensor vor jeder Art Wär-<br/>mequelle (Sonne, Heißluft usw.)<br/>schützen.</li> </ul>                                                                                                 |

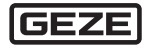

| LED-<br>Anzeige | Auswirkung                                  | Ursache                                                                                             | Beseitigung                                                                                                    |
|-----------------|---------------------------------------------|----------------------------------------------------------------------------------------------------|----------------------------------------------------------------------------------------------------|
| $\bigcirc$      | Orange LED<br>blinkt 3× alle<br>3 Sekunden. | Kommunikations-<br>fehler zwischen<br>Modulen                                                       | <ul> <li>Verkabelung zwischen Master<br/>und Slave überprüfen.</li> </ul>                                                                               |
| 3               |                                             |                                                                                                    | <ul> <li>Verkabelung zwischen Platine<br/>und Laserkopf überprüfen.</li> </ul>                                                                          |
|                 |                                             |                                                                                                    | <ul> <li>Den Drucktaster mindestens</li> <li>3 Sekunden lang drücken, wenn<br/>das Türverbindungskabel BS/<br/>BGS definitiv entfernt wurde.</li> </ul> |
| 4               | Orange LED<br>blinkt 4× alle<br>3 Sekunden  | Der Sensor sieht<br>den Hintergrund<br>nicht                                                        | <ul> <li>DIP 3 auf OFF schalten.</li> <li>Hintergrunderfassung wird deak-<br/>tiviert.</li> </ul>                                                       |
|                 |                                             | Teil des Erfas-<br>sungsbereichs<br>wird von einem<br>Objekt in der<br>Nähe des Sensors<br>maskiert | <ul> <li>Prüfen, ob sich Kratzer auf dem<br/>Laserfenster befinden. Ggf.<br/>Sensor tauschen.</li> </ul>                                                |
|                 |                                             |                                                                                                    | <ul> <li>Alle maskierenden Objekte ent-<br/>fernen (Insekten, Spinnennetz,<br/>Wellschlauch, Fensterschutz).</li> </ul>                                 |
|                 |                                             |                                                                                                    | Prüfen, ob das Laserfenster<br>verschmutzt ist. Wenn nötig, mit<br>einem feuchten und sauberen<br>Mikrofasertuch abwischen.                             |
|                 |                                             |                                                                                                    | Die Oberfläche des Laser-<br>fensters ist sehr empfind-<br>lich.                                                                                        |
|                 |                                             |                                                                                                    | <ul> <li>Antimasking-Einstellung aus-<br/>schalten.</li> </ul>                                                                                          |
|                 |                                             |                                                                                                    | DTN 18650<br>ENT 6005                                                                                                    |

| LED-<br>Anzeige | Auswirkung                                 | Ursache                                                   | Beseitigung                                                                                                    |
|-----------------|--------------------------------------------|-----------------------------------------------------------|----------------------------------------------------------------------------------------------------|
| 5               | Orange LED<br>blinkt 5× alle<br>3 Sekunden | Fehler beim Ein-<br>lernen                                | <ul> <li>Prüfen, ob alle Einlernbedingun-<br/>gen erfüllt werden.</li> <li>Bei geschlossener Tür neu<br/>einlernen.</li> </ul>               |
|                 |                                            |                                                           | <ul> <li>Neigungswinkel ändern.</li> <li>Bei geschlossener Tür neu<br/>einlernen.</li> </ul>                                                 |
|                 |                                            |                                                           | <ul> <li>Feldabmessungen mit der Fern-<br/>bedienung einstellen, drücken<br/>und eine Türöffnung auslösen.</li> </ul>                        |
|                 |                                            | Dauerhafte fehler-<br>hafte Messwerte<br>der Türposition  | <ul> <li>Prüfen, ob alle drei Befesti-<br/>gungsschrauben angezogen<br/>sind.</li> </ul>                                                     |
|                 |                                            |                                                           | Bei geschlossener Tur neu<br>einlernen.                                                                                                    |
|                 |                                            |                                                           | Leuchtet die orange LED wieder<br>auf:                                                                                                    |
|                 |                                            |                                                           | <ul> <li>GEZE-Service kontaktieren.</li> </ul>                                                                                               |
| 6               | Orange LED<br>blinkt 6× alle<br>3 Sekunden | Vereinzelte fehler-<br>hafte Messwerte<br>der Türposition | <ul> <li>Prüfen, ob alle drei Befesti-<br/>gungsschrauben angezogen<br/>sind.</li> <li>Aus dem Erfassungsfeld treten</li> </ul>              |
|                 |                                            |                                                           | und warten, bis sich die Tür<br>schließt.                                                                                                    |
|                 |                                            |                                                           | <ul> <li>In Geschlossenlage Stromver-<br/>sorgung des Sensors aus- und<br/>wieder einschalten.</li> <li>Bei geschlossener Tür neu</li> </ul> |
|                 |                                            |                                                           | einlernen.                                                                                                    |

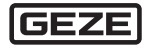

| Technologie                                   | Laser Scanner, Lichtlaufzeitmessung                                            |
|-----------------------------------------------|--------------------------------------------------------------------------------|
| Erfassungsmodus                               | Anwesenheit                                                                    |
| Max. Erfassungs-<br>bereich                   | 4 m (diagonal) mit 2 % Reflektivität<br>(z. B. bei B = 1,5 m → max. H = 3,7 m) |
| Öffnungswinkel                                | Absicherung Türblatt: 90° / Fingerschutzbereich: 16°                           |
| Winkelauflösung                               | Absicherung Türblatt: 1,3° / Fingerschutzbereich: 0,2°                         |
| Typische min. Objekt                          | größe                                                                          |
| <ul> <li>Absicherung<br/>Türblatt</li> </ul>  | 10 cm bei 4 m (im Verhältnis zum Objektabstand)                                |
| <ul> <li>Fingerschutz-<br/>bereich</li> </ul> | 2 cm bei 4 m (im Verhältnis zum Objektabstand)                                 |
| Testkörper                                    | 700 mm × 300 mm × 200 mm (Prüfkörper CA gemäß EN 16005<br>und DIN 18650)       |
| Charakteristiken des                          | Senders                                                                        |
| Infrarot LASER                                | Wellenlänge 905 nm; max. Ausgangs-Pulsleistung 25 W;<br>Klasse 1               |
| Stromversorgung                               | 12–24 V DC ± 15 %                                                              |
| Leistungs-<br>aufnahme                        | $\leq 2 W$                                                                     |
| Reaktionszeit                                 |                                                                                |
| <ul> <li>Absicherung<br/>Türblatt</li> </ul>  | max. 50 ms                                                                     |
| <ul> <li>Fingerschutz-<br/>bereich</li> </ul> | max. 90 ms                                                                     |
| Ausgänge                                      | 2 elektronische Relais (galvanisch isolierte Ausgänge - potenti-<br>alfrei)    |
| <ul> <li>Max. Schalt-<br/>spannung</li> </ul> | 42 V AC/DC                                                                     |
| <ul> <li>Max. Schalt-<br/>strom</li> </ul>    | 100 mA                                                                         |
| LED-Signal                                    | 1 zweifarbige LED: Erfassungszustand / Ausgangszustand                         |
| Abmessungen                                   | 142 mm (B) $\times$ 85 mm (H) $\times$ 33 mm (T) (Montagesockel + 7 mm)        |
| Gehäusematerial                               | PC/ASA                                                                         |
| Farbe                                         | Schwarz - Aluminium - Weiß                                                     |
|                                               |                                                                                |

## 16 Technische Daten

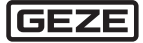

| Einstellungswinkel                | +2° +10° (ohne Halterung)                                                                                                    |
|-----------------------------------|----------------------------------------------------------------------------------------------------|
| Schutzklasse                      | IP54 (EN 60529)                                                                                                    |
| Temperaturbereich                 | -30 °C +60 °C in Betrieb                                                                                                    |
| Feuchtigkeit                      | 0 bis 95 % nicht kondensierend                                                                                                    |
| Vibration                         | <2G                                                                                                    |
| Min. Türblatt-<br>geschwindigkeit | 2°/Sek.                                                                                                    |
| Normkonfomität                    | EN 12978, EN ISO 13849-1PI "d"/ CAT2; IEC 60825-1; EN 61000-6-2;<br>EN 61000-6-3; EN 62061 SIL 2;<br>DIN 18650-1 Chapter 5.7.4 (Prüfkörper CA);<br>EN 16005 Chapter 4.6.8 (Prüfkörper CA) |

**CE** Benannte Stelle für EG-Baumusterprüfung: 0044 - TÜV NORD CERT GmbH, Langemarckstr. 20, 45141 D-Essen EG-Baumusterprüfbescheinigungsnummer: 44 205 13089618

> Die vollständige Konformitätserklärung kann auf unserer Webseite heruntergeladen werden.

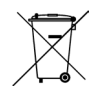

Für EU-Länder: Gemäß Richtlinie 2012/19/EU über Elektro- und Elektronik-Altgeräte (WEEE)

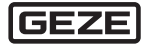

## 17 Zubehör / Ersatzteile

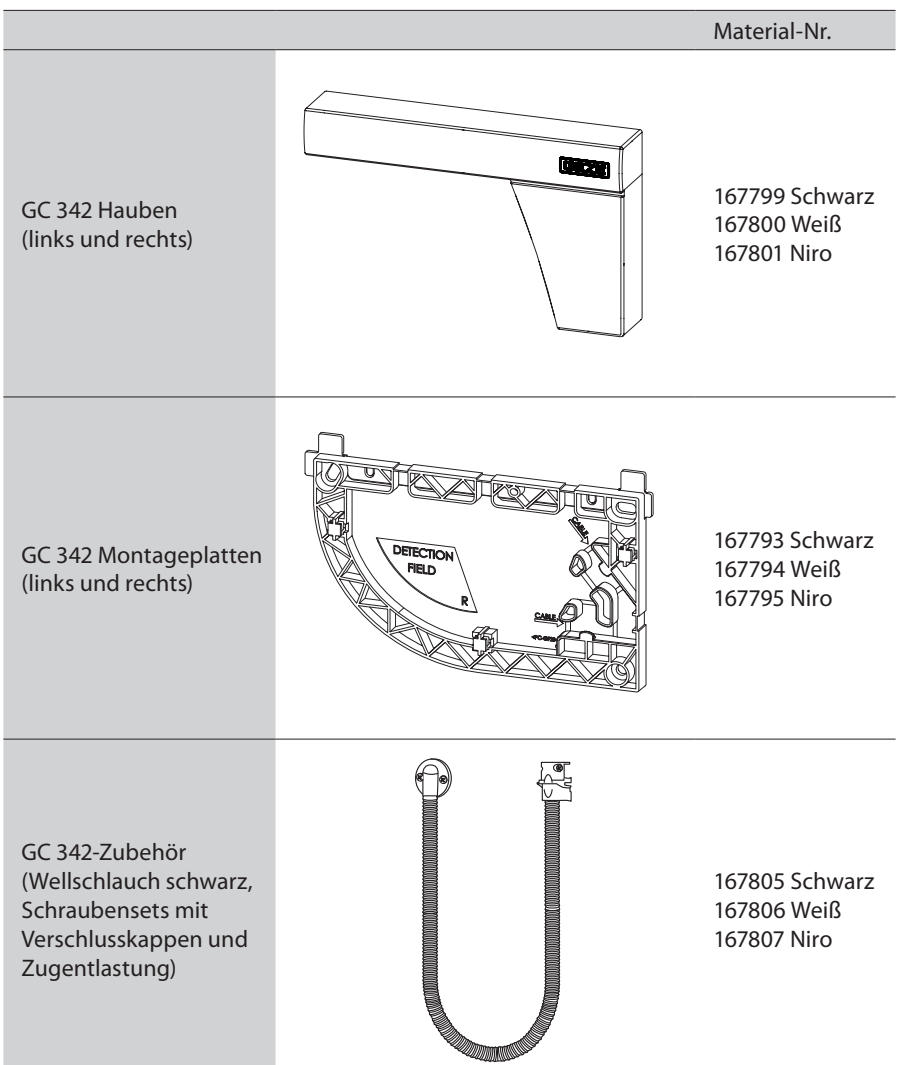

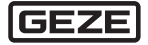

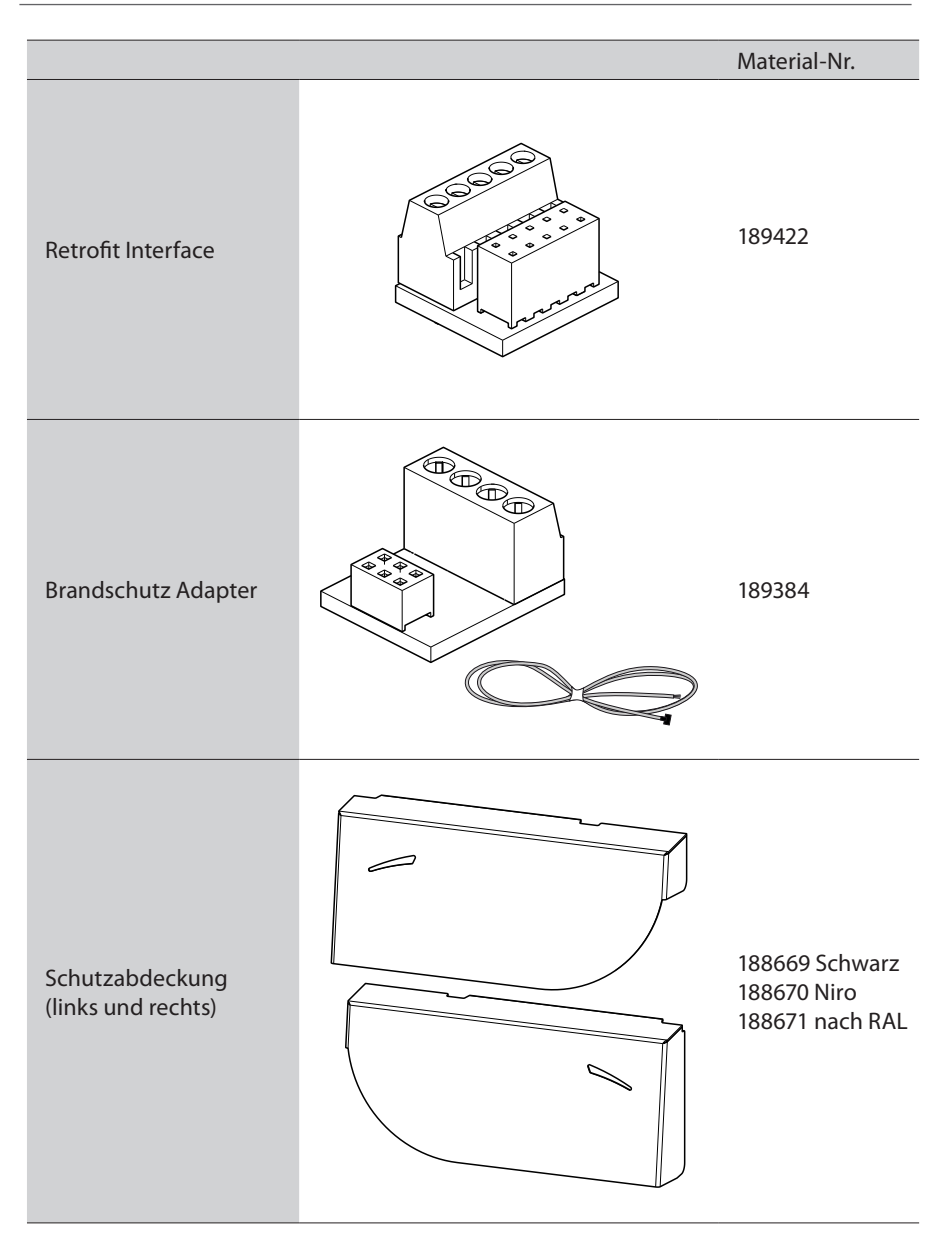

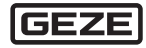

#### Germany

GEZE GmbH Niederlassung Süd-West Tel. +49 (0) 7152 203 594 E-Mail: leonberg.de@geze.com GEZE GmbH Niederlassung Süd-Ost Tel. +49 (0) 7152 203 6440 E-Mail: muenchen.de@geze.com GEZE GmbH Niederlassung Ost Tel. +49 (0) 7152 203 6840 E-Mail: berlin.de@geze.com GEZE GmbH Niederlassung Mitte/Luxemburg Tel. +49 (0) 7152 203 6888 E-Mail: frankfurt.de@geze.com GEZE GmbH Niederlassung West Tel. +49 (0) 7152 203 6770 E-Mail: duesseldorf.de@geze.com GEZE GmbH Niederlassung Nord Tel. +49 (0) 7152 203 6600 E-Mail: hamburg.de@geze.com GEZE Service GmbH Tel. +49 (0) 1802 923392 E-Mail: service-info.de@geze.com

Austria GEZE Austria E-Mail: austria.at@geze.com www.geze.at

Baltic States – Lithuania / Latvia / Estonia E-Mail: baltic-states@geze.com

Benelux GEZE Benelux B.V. E-Mail: benelux.nl@geze.com www.geze.be www.geze.nl

Bulgaria GEZE Bulgaria - Trade E-Mail: office-bulgaria@geze.com www.geze.bg

#### China

GEZE Industries (Tianjin) Co., Ltd. E-Mail: chinasales@geze.com.cn www.geze.com.cn

GEZE Industries (Tianjin) Co., Ltd. Branch Office Shanghai E-Mail: chinasales@geze.com.cn www.geze.com.cn

GEZE Industries (Tianjin) Co., Ltd. Branch Office Guangzhou E-Mail: chinasales@geze.com.cn www.geze.com.cn

GEZE Industries (Tianjin) Co., Ltd. Branch Office Beijing E-Mail: chinasales@geze.com.cn www.geze.com.cn

France GEZE France S.A.R.L. E-Mail: france.fr@geze.com www.geze.fr

Hungary GEZE Hungary Kft. E-Mail: office-hungary@geze.com www.geze.hu

Iberia GEZE Iberia S.R.L. E-Mail: info.es@geze.com www.geze.es

India GEZE India Private Ltd. E-Mail: office-india@geze.com www.geze.in

Italy GEZE Italia S.r.l E-Mail: italia.it@geze.com www.geze.it

GEZE Engineering Roma S.r.l E-Mail: italia.it@geze.com www.geze.it

Korea GEZE Korea Ltd. E-Mail: info.kr@geze.com www.geze.com

Poland GEZE Polska Sp.z o.o. E-Mail: geze.pl@geze.com www.geze.pl Romania GEZE Romania S.R.L. E-Mail: office-romania@geze.com www.geze.ro

Russia OOO GEZE RUS E-Mail: office-russia@geze.com www.geze.ru

Scandinavia – Sweden GEZE Scandinavia AB E-Mail: sverige.se@geze.com www.geze.se

Scandinavia – Norway GEZE Scandinavia AB avd. Norge E-Mail: norge.se@geze.com www.geze.no

Scandinavia – Denmark GEZE Danmark E-Mail: danmark.se@geze.com www.geze.dk

Singapore GEZE (Asia Pacific) Pte, Ltd. E-Mail: gezesea@geze.com.sg www.geze.com

South Africa GEZE South Africa (Pty) Ltd. E-Mail: info@gezesa.co.za www.geze.co.za

Switzerland GEZE Schweiz AG E-Mail: schweiz.ch@geze.com www.geze.ch

Turkey GEZE Kapı ve Pencere Sistemleri E-Mail: office-turkey@geze.com www.geze.com

Ukraine LLC GEZE Ukraine E-Mail: office-ukraine@geze.com www.geze.ua

United Arab Emirates/GCC GEZE Middle East E-Mail: gezeme@geze.com www.geze.ae

United Kingdom GEZE UK Ltd. E-Mail: info.uk@geze.com www.geze.com

GEZE GmbH Reinhold-Vöster-Straße 21–29 71229 Leonberg Germany

Tel.: 0049 7152 203 0 Fax: 0049 7152 203 310 www.geze.com

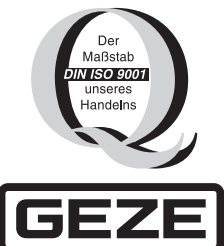